# Instalace programů R a RStudio

#### Nejdříve si nainstalte program R a teprve poté RStudio.

# 1 Instalace programu R

Instalační soubor najdeme na adrese: <u>https://www.r-project.org/</u>, nebo lépe na <u>http://cran.r-project.org/</u>. Vybereme si jestli máte operační systém Windows nebo Mac OS X.

A:

#### Download and Install R

Precompiled binary distributions of the base system and contributed packages, Windows and Mac users most likely want one of these versions of R:

- Download R for Linux
- <u>Download R for (Mac) OS X</u>
- <u>Download R for Windows</u>

R is part of many Linux distributions, you should check with your Linux package management system in addition to the link above.

B:

#### R for Windows

Subdirectories:

 base
 Binaries for base distribution. This is what you want to install R for the first time.

C:

Download R-4.2.2 for Windows (76 megabytes, 64 bit)

README on the Windows binary distribution New features in this version

Po uložení a spuštění instalačního souboru postupujeme standardním způsobem (32 bitovou verzi si již nenainstalujetexx).

Další nastavení je na nás, jak jsme zvyklí si instalovat programy.

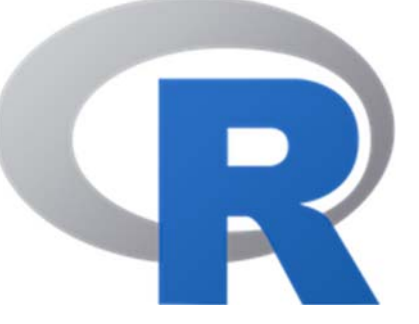

# 2 Instalace programu RStudio

Stáhneme si instalační program pro Windows nebo Mac OS X z:

<u>https://posit.co/download/rstudio-desktop/</u>

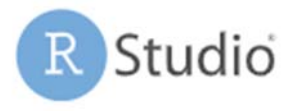

# 2: Install RStudio

DOWNLOAD RSTUDIO DESKTOP FOR WINDOWS

A pak si stáhneme instalační soubor podle operačního systému:

| OS                    | Download                           | Size      | SHA-256  |
|-----------------------|------------------------------------|-----------|----------|
| Windows 10/11         | RSTUDI0-2022.12.0-353.EXE ±        | 202.77 MB | FD8EA4B4 |
| macOS 11+             | RSTUDIO-2022.12.0-353.DMG ±        | 365.71 MB | FD4BEBB5 |
| Ubuntu 18+/Debian 10+ | RSTUDIO-2022.12.0-353-AMD64.DEB ±  | 131.20 MB | 23CAE58F |
| Ubuntu 22             | RSTUDI0-2022.12.0-353-AMD64.DEB ±  | 131.95 MB | 8BC3F84D |
| Fedora 19/Red Hat 7   | RSTUDI0-2022.12.0-353-X86_64.RPM ± | 145.99 MB | A717CDAD |
| OpenSUSE 15           | RSTUDI0-2022.12.0-353-X86_64.RPM ± | 131.50 MB | 983E7D0C |
| Fedora 34/Red Hat 8   | RSTUDI0-2022.12.0-353-X86_64.RPM ± | 146.09 MB | 4322BD8A |

# 3 Pracovní adresář

Při prvním použitím si zjistěte, kde je pracovní adresář (working direktory):

getwd()

Můžete si nastavit cestu do libovolného pracovního adresáře, do kterého se budou ukládat a ze kterého můžeme načítat soubory scriptů nebo dat.

Specifikování pracovního adresáře přímo v programu R:

- Na Windows: File -> Change directory
- Na Mac OS X: Tools -> Change the working directory

Změnit pracovní adresář můžete kdykoliv, například i přímo v editoru kódu vložením skriptu:

setwd(choose.dir())

V Rstudiu můžete změnit pracovní adresář přes nabídku: Tools -> Global Options...

| General     | Basic Graphics Advanced                             |
|-------------|-----------------------------------------------------|
| Code        | R Sessions                                          |
| > Console   | R version:                                          |
|             | [Default] [64-bit] C:\Program Files\R\R-4.0.3 Chang |
| Appearance  | Default working directory (when not in a project):  |
| Dana Lavaut | Browse                                              |

### 4 Instalace nových verzí programů

Čas od času si zkontrolujte, jestli není nová verze RStudia, snadno přes:

| Tools | Help           |                           |             |
|-------|----------------|---------------------------|-------------|
| 88 .  | R <u>H</u> elp |                           |             |
| 12* × | 1              | Search R Help             | Ctrl+Alt+F1 |
|       |                | A <u>b</u> out RStudio    |             |
|       |                | Check for <u>U</u> pdates |             |

Po stažení stačí spustit instalační program a dojde k přeinstalování.

**Instalace nové verze programu R** není takto jednoduchá, protože po stažení a instalaci se nainstaluje sice nová verze, ale ta stará zůstane v počítači. Tu si sice můžeme samostatně odinstalovat, ale hlavní problém je v nainstalovaných balíčcích (packages), které se automaticky nepřetáhnou do nové verze. Jedno z řešení je, že si v starší verzi programu R:

1. Stáhneme a nainstalujeme balíček installr a spustíme si ho:

```
library(installr)
```

| Select one        |   |
|-------------------|---|
| illuminaio<br>ini | ^ |
| installr          |   |

t/bin/

Update R packages Install software Manage Windows Load 'installr' on startup

nebo přes nabídku **Packag** 2. Vedle Help se objeví **installr**:

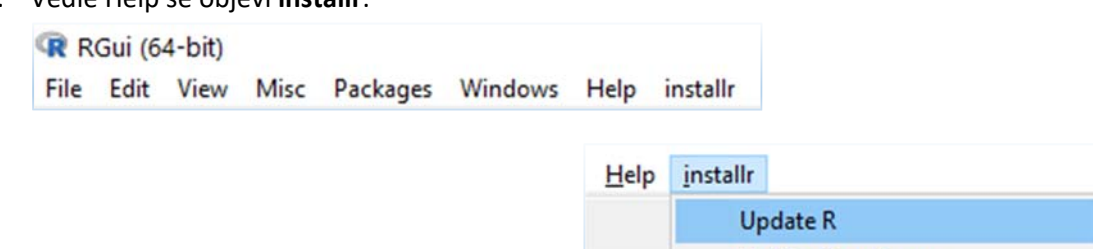

3. Z nabídky installr si vybereme Update R:

| Informati | on                                                                                      |                                                                    | × |
|-----------|-----------------------------------------------------------------------------------------|--------------------------------------------------------------------|---|
| 0         | There is a newer version of<br>You are using R version:<br>And the latest R version is: | R for you to download!<br>4.0.3 (2020-10-10)<br>4.0.4 (2021-02-15) |   |
|           |                                                                                         | ОК                                                                 |   |

- 4. Několik nabídek odklikneme "Yes".
  - a. Do you wish to install the latest version R?
  - b. Select the language to use...
- 5. Klikneme na Yes i pro nabídku: Do you wish to copy your packages from the older version of R to the newer version R?
- 6. Pak ještě několikrát klikneme na Yes, dokud nedojde k ukončení starší verze programu R.
- 7. Pak můžeme odinstalovat starší verzi programu R a používat novější verzi, a to i v RStudiu.